# Pertemuan 12 (4 x 1 SKS tutorial = 4 x 170 menit praktikum)

| Judul Modul 6 | Uji Non Parametrik                                                                      |
|---------------|-----------------------------------------------------------------------------------------|
| Tempat        | Laboratorium Komputer (Ruang C.2.3)                                                     |
| Alat Bantu    | SPSS                                                                                    |
| Dosen         | Yuniarti Reny Renggo, S.Kom., M.Sc                                                      |
| Asisten Dosen | <ol> <li>Ni Luh Meylani Widyanti Rambu Upa</li> <li>Cricentia Reksiana Ranna</li> </ol> |
|               |                                                                                         |

# Ketentuan

- 1. Semua hasil kerja disimpan pada lembaran word sesuai dengan 3 hasil uji.
- 2. Hasil word kemudian simpan dalam bentuk pdf dan dikirimkan ke google classroom.
- 3. File diberi nama Modul 6 Nama depan (NIM).
- 4. Berikan judul pada bagian atas setiap hasil kerja anda.
- 5. Penjelasan diletakan pada bawah setiap tabel output.

## Uji Non-Parametrik

- 1. Bentuk pengujian statistik yang "bebas syarat" atau "bebas sejumlah asumsi" seperti pada uji parametrik.
- 2. Sampel tidak harus besar.

### FIGURE 16.1

Some Common Nonparametric Tests

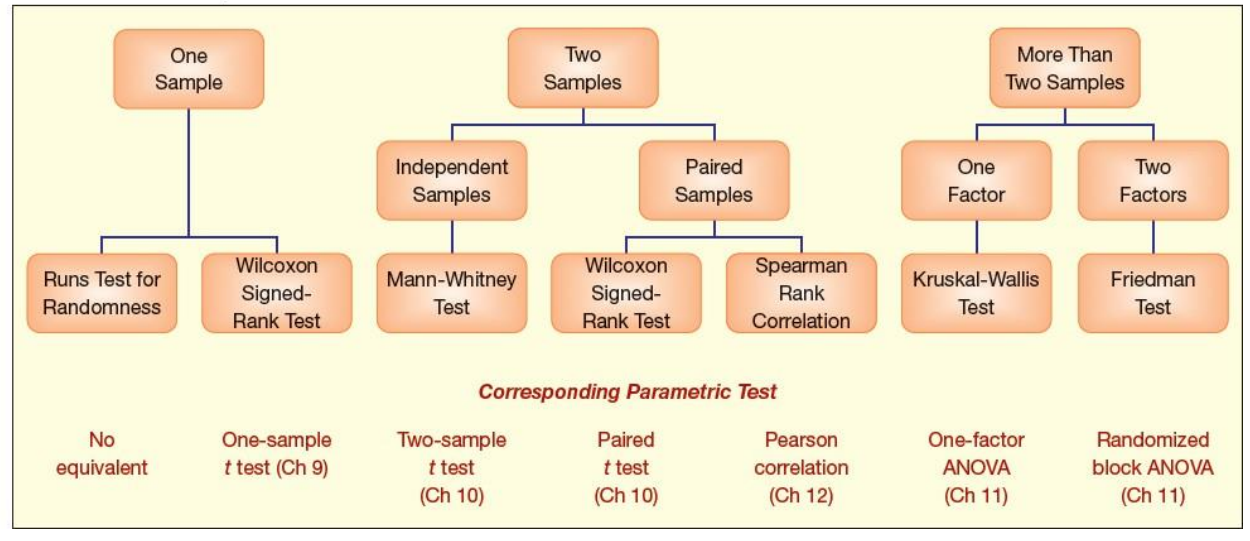

# Soal 1

Seorang peneliti ingin menguji apakah ada perbedaan yang signifikan, dalam adaptasi teknologi antara sekolah yang berlokasi di Desa dan Kota. Berikut datanya:

| Nilai Siswa | Nilai Siswa | Kode Siswa  | Kode Siswa  |
|-------------|-------------|-------------|-------------|
| SMA di Desa | SMA di Kota | SMA di Desa | SMA di Kota |
| 65          | 70          | 1           | 2           |
| 66          | 78          | 1           | 2           |
| 67          | 89          | 1           | 2           |
| 55          | 80          | 1           | 2           |
| 50          | 69          | 1           | 2           |
| 44          | 79          | 1           | 2           |
| 45          | 88          | 1           | 2           |
| 47          | 85          | 1           | 2           |
| 54          | 84          | 1           | 2           |
| 50          | 79          | 1           | 2           |

Uji bedalah nilai adaptasi teknologi dari para siswa di Desa dan Kota!

# Penyelesaian

|  | 1. | Input nama | variabel | pada | variabel | view |
|--|----|------------|----------|------|----------|------|
|--|----|------------|----------|------|----------|------|

| <u>F</u> ile <u>E</u> | dit  | <u>V</u> iew <u>D</u> ata | <u>T</u> ransform | <u>A</u> nalyze ( | <u>G</u> raphs <u>U</u> t | ilities E <u>x</u> tensions | <u>W</u> indow | <u>H</u> elp |         |         |         |         |
|-----------------------|------|---------------------------|-------------------|-------------------|---------------------------|-----------------------------|----------------|--------------|---------|---------|---------|---------|
| <b>a</b>              |      |                           | 🖡 🗠 ה             |                   | <b>*</b>                  |                             |                |              |         |         |         |         |
|                       | [    | Name                      | Туре              | Width             | Decimals                  | Label                       | Values         | Missing      | Columns | Align   | Measure | Role    |
| 1                     |      | Nilai                     | Numeric           | 8                 | 0                         | Adaptasi Tekno              | None           | None         | 8       | Right   | Unknown | 🔪 Input |
| 2                     |      | Kode                      | Numeric           | 8                 | 0                         | Desa/Kota                   | None           | None         | 8       | 疆 Right | Unknown | 🔪 Input |
| 3                     |      |                           |                   |                   |                           |                             |                |              |         |         |         |         |
| 4                     |      |                           |                   |                   |                           |                             |                |              |         |         |         |         |
| 5                     |      |                           |                   |                   |                           |                             |                |              |         |         |         |         |
| 6                     |      |                           |                   |                   |                           |                             |                |              |         |         |         |         |
| 7                     |      |                           |                   |                   |                           |                             |                |              |         |         |         |         |
| 8                     |      |                           |                   |                   |                           |                             |                |              |         |         |         |         |
| 9                     |      |                           |                   |                   |                           |                             |                |              |         |         |         |         |
| 10                    |      |                           |                   |                   |                           |                             |                |              |         |         |         |         |
| 11                    |      |                           |                   |                   |                           |                             |                |              |         |         |         |         |
| 12                    |      |                           |                   |                   |                           |                             |                |              |         |         |         |         |
| 13                    |      |                           |                   |                   |                           |                             |                |              |         |         |         |         |
| 14                    |      |                           |                   |                   |                           |                             |                |              |         |         |         |         |
| 15                    |      |                           |                   |                   |                           |                             |                |              |         |         |         |         |
| 16                    |      |                           |                   |                   |                           |                             |                |              |         |         |         |         |
| 17                    |      |                           |                   |                   |                           |                             |                |              |         |         |         |         |
| 18                    |      |                           |                   |                   |                           |                             |                |              |         |         |         |         |
| 19                    |      |                           |                   |                   |                           |                             |                |              |         |         |         |         |
| 20                    | _    |                           |                   |                   |                           |                             |                |              |         |         |         |         |
| 21                    | _    |                           |                   |                   |                           |                             |                |              |         |         |         |         |
| 22                    |      |                           |                   |                   |                           |                             |                |              |         |         |         |         |
| 23                    |      |                           |                   |                   |                           |                             |                |              |         |         |         |         |
| 24                    |      |                           |                   |                   |                           |                             |                |              |         |         |         |         |
| 25                    |      | 4                         |                   |                   |                           |                             |                |              |         |         |         |         |
| Data Vi               | ew v | ariable View              |                   |                   |                           |                             |                |              |         |         |         |         |

2. Pada baris kedua (Kode), isikan pada kolom values.

- Value: 1 Label: Desa, kemudian add
- Value: 2 Label: Kota, kemudian add, lalu pilih "ok"

| talue Labels                                                | ×        |
|-------------------------------------------------------------|----------|
| Value Labels<br>Value:<br>Label:<br>Add<br>Change<br>Remove | Spelling |
| OK Cancel Help                                              |          |

3. Input data pada variabel view

| <u>F</u> ile | Edit   | View       | <u>D</u> ata | Transform | Analyze  | <u>G</u> raphs | <u>U</u> tilities | Extens | ions <u>W</u> in | dow <u>H</u> elp |     |     |
|--------------|--------|------------|--------------|-----------|----------|----------------|-------------------|--------|------------------|------------------|-----|-----|
| 2            |        |            |              |           | <b>1</b> |                | M N               | A.     |                  | /                |     |     |
| 18 : Ko      | ode    |            | 2            |           |          |                |                   |        |                  |                  |     |     |
|              |        | 🛷 N        | lilai        | 🔗 Kode    | var      | var            | va                | r      | var              | var              | var | var |
|              | 1      |            | 65           | 1         |          |                |                   |        |                  |                  |     |     |
| 1            | 2      |            | 66           | 1         |          |                |                   |        |                  |                  |     |     |
|              | 3      |            | 67           | 1         |          |                |                   |        |                  |                  |     |     |
| 4            | 4      |            | 55           | 1         |          |                |                   |        |                  |                  |     |     |
| !            | 5      |            | 50           | 1         |          |                |                   |        |                  |                  |     |     |
| (            | 5      |            | 44           | 1         |          |                |                   |        |                  |                  |     |     |
|              | 7      |            | 45           | 1         |          |                |                   |        |                  |                  |     |     |
|              | 3      |            | 47           | 1         |          |                |                   |        |                  |                  |     |     |
|              | 9      |            | 54           | 1         |          |                |                   |        |                  |                  |     |     |
| 1            | 0      |            | 70           | 2         |          |                |                   |        |                  |                  |     |     |
| 1            | 1      |            | 78           | 2         |          |                |                   |        |                  |                  |     |     |
| 1            | 2      |            | 89           | 2         |          |                |                   |        |                  |                  |     |     |
| 1            | 3      |            | 80           | 2         |          |                |                   |        |                  |                  |     |     |
| 1            | 4<br>r |            | 70           | 2         |          |                |                   |        |                  |                  |     |     |
| 1            | с<br>С |            | 19           | 2         |          |                |                   |        |                  |                  |     |     |
| 1            | 0<br>7 |            | 85           | 2         |          |                |                   |        |                  |                  |     |     |
| 1            | 8      |            | 84           | 2         |          |                |                   |        |                  |                  |     |     |
| 1            | 9      |            | 04           | 2         |          |                |                   |        |                  |                  |     |     |
| 2            | 0      |            |              |           |          |                |                   |        |                  |                  |     |     |
| 2            | 1      |            |              |           |          |                |                   |        |                  |                  |     |     |
| 2            | 2      |            |              |           |          |                |                   |        |                  |                  |     |     |
| 2            | 3      |            |              |           |          |                |                   |        |                  |                  |     |     |
| 2            | 1      | 4          |              |           |          |                |                   |        |                  |                  |     |     |
|              |        | 1          | _            |           |          |                |                   |        |                  |                  | *** |     |
| Data         | View   | /ariable \ | View         |           |          |                |                   |        |                  |                  |     |     |

4. Kemudian, pilih analyze, lalu pilih nonparametric test, pilih legacy dialogs, dan pilih 2 independent sampels.

| <u>F</u> ile | <u>E</u> dit | View | <u>D</u> ata | Transform | <u>A</u> nalyze         | <u>G</u> raphs | <u>U</u> tilities | Extens | ions | <u>W</u> in | dow      | <u>H</u> elp |        |          |                   |              |       |   |
|--------------|--------------|------|--------------|-----------|-------------------------|----------------|-------------------|--------|------|-------------|----------|--------------|--------|----------|-------------------|--------------|-------|---|
| E            |              |      |              |           | Rego                    | Regorts        |                   |        | ۲    |             |          | 4            |        |          |                   |              |       |   |
|              |              |      |              |           | D <u>e</u> sc           | riptive Stati  | istics            |        | ۴.,  |             |          | 19           |        | •        |                   |              |       |   |
| 1 : Koo      | le           |      | 1            |           | Bayes                   | sian Statist   | tics              |        | ۶.,  |             |          |              |        |          |                   |              |       |   |
|              |              | 🔗 I  | Vilai        | 🛷 Kode    | Ta <u>b</u> le          | s              |                   |        | ۴.   | ar          | v        | ar           | var    |          | var               | var          | var   | 1 |
| 1            |              |      | 65           | 1         | Com                     | are Mean       | s                 |        | ۲.   |             |          |              |        |          |                   |              |       |   |
| 2            |              |      | 66           | 1         | Gene                    | ral Linear I   | Model             |        | ۶.   |             |          |              |        |          |                   |              |       |   |
| 3            |              |      | 67           | 1         | Gene                    | ralized Lin    | ear Models        |        | ۶.   |             |          |              |        |          |                   |              |       |   |
| 4            |              |      | 55           | 1         | Mixed                   | Models         |                   |        | ۶.   |             |          |              |        |          |                   |              |       |   |
| 6            |              |      | 50           | 1         | <u>C</u> orre           | late           |                   |        | ۶.   |             |          |              |        |          |                   |              |       |   |
| 6            | ;            |      | 44           | 1         | Regre                   | ession         |                   |        | ۶.   |             |          |              |        |          |                   |              |       |   |
| 7            | '            |      | 45           | 1         | Loglin                  | near           |                   |        | ۶.   |             |          |              |        |          |                   |              |       |   |
| 8            | 1            |      | 47           | 1         | Neura                   | al Network:    | s                 |        | ۲.   |             |          |              |        |          |                   |              |       |   |
| 9            | )            |      | 54           | 1         | Class                   | ify            |                   |        | ×.   |             |          |              |        |          |                   |              |       |   |
| 1            | 0            |      | 70           | 2         | Dime                    | -<br>nsion Red | luction           |        | ۲    |             |          |              |        | _        |                   |              |       | _ |
| 1            | 1            |      | 78           | 2         | Scale                   |                |                   |        | F.   |             |          |              |        | _        |                   |              |       | _ |
| 1.           | 2            |      | 89           | 2         | Nonp                    | arametric      | Tests             |        | •    | A 01        | o Sam    | nla          |        | -        |                   |              |       |   |
| - 1.         | 3            |      | 00           | 2         | Forec                   | asting         |                   |        | ۲    |             | le cuir  | lant Co      | malaa  | -        |                   |              |       |   |
|              | +            |      | 70           | 2         | Surviv                  | al             |                   |        |      | in in       | rebend   | ieni oai     | ripies | -        |                   |              |       |   |
|              | 2            |      | 19           | 2         | Multip                  | le Respor      | ise               |        |      | A Re        | elated s | Sample       | s      |          |                   |              |       |   |
| 1            | 7            |      | 86           | 2         | K Missir                | ng Value Ar    | nalvsis           |        |      | Le          | egacy E  | lalogs       |        | <u>۲</u> | <u>// C</u> hi-so | uare         |       |   |
| 1            | 8            |      | 84           | 2         | Multin                  | le Imnutat     | ion               |        |      |             |          |              |        |          | 0/1 Binom         | ial          |       |   |
| 1            | 9            |      |              | ~         | Comr                    | lex Sampl      | les               |        |      |             |          |              |        |          | Runs.             |              |       |   |
| 2            | n            |      |              |           | E Simul                 | ation          |                   |        |      |             |          |              |        |          | 🔼 <u>1</u> -Sam   | ple K-S      |       |   |
| 2            | 1            |      |              |           | Qualit                  | h Control      |                   |        |      |             |          |              |        |          | 👔 2 Inde          | pendent Sam  | ples  |   |
| 2            | 2            |      |              |           | <u>Q</u> uali<br>Snati- | al and Terr    | anoral Mode       | ling   |      |             |          |              |        |          | 🙀 K Inde          | pendent Sam  | nples |   |
| 2            | 3            |      |              |           | Dirod                   | Marketing      | iporar MOUE       | ann y  |      |             |          |              |        |          | 2 Rela            | ted Samples  |       |   |
| 2            | 4            |      |              |           | Direc                   | markeung       |                   |        |      |             |          |              |        |          | K Dala            | ited Complee |       |   |
| _            |              |      |              |           |                         |                |                   |        | _    |             |          |              |        |          | ALL IN RULE       | neo gampies  |       |   |

5. Muncul kotak dialog "two-Independent-Samples Tests". Isikan Adaptasi Teknologi pada Test Variabel dan Kode pada grouping variable.

| 🙀 Two-Independent-Samples Tests                                                             |                                                                                                | ×                |
|---------------------------------------------------------------------------------------------|------------------------------------------------------------------------------------------------|------------------|
| •                                                                                           | Test Variable List<br>Adaptasi Teknologi [<br>Grouping Variable:<br>Kode(? ?)<br>Define Groups | Exact<br>Options |
| Test Type       Mann-Whitney U     K       Moses extreme reactions     M       OK     Paste | olmogorov-Smirnov Z<br>Jald-Wolfowitz runs                                                     |                  |

6. Klik "define Groups" untuk mengisi group 1 dengan 1 dan group 2 dengan 2. Lalu continue

| ta Two Indep     | endent Sample | s: × |
|------------------|---------------|------|
| Group <u>1</u> : | 1             |      |
| Group <u>2</u> : | 2             |      |
| <u>C</u> ontinue | Cancel        | Help |

7. Pastikan ada tanda centang ( $\sqrt{}$ ) pada Mann-Whitney U

| iiiiiiiiiiiiiiiiiiiiiiiiiiiiiiiiiiiiii                                                                               | ×                |
|----------------------------------------------------------------------------------------------------|------------------|
| Iest Variable List.         ✓         ✓         ✓         Grouping Variable:         Kode(1 2)         Define Groups | Exact<br>Options |
| Mann-Whitney U         Kolmogorov-Smirnov Z           Moses extreme reactions         Wald-Wolfowitz runs            |                  |
| OK Paste Reset Cancel Help                                                                                           |                  |

8. Lalu klik OK, dan muncil ouput SPSS.

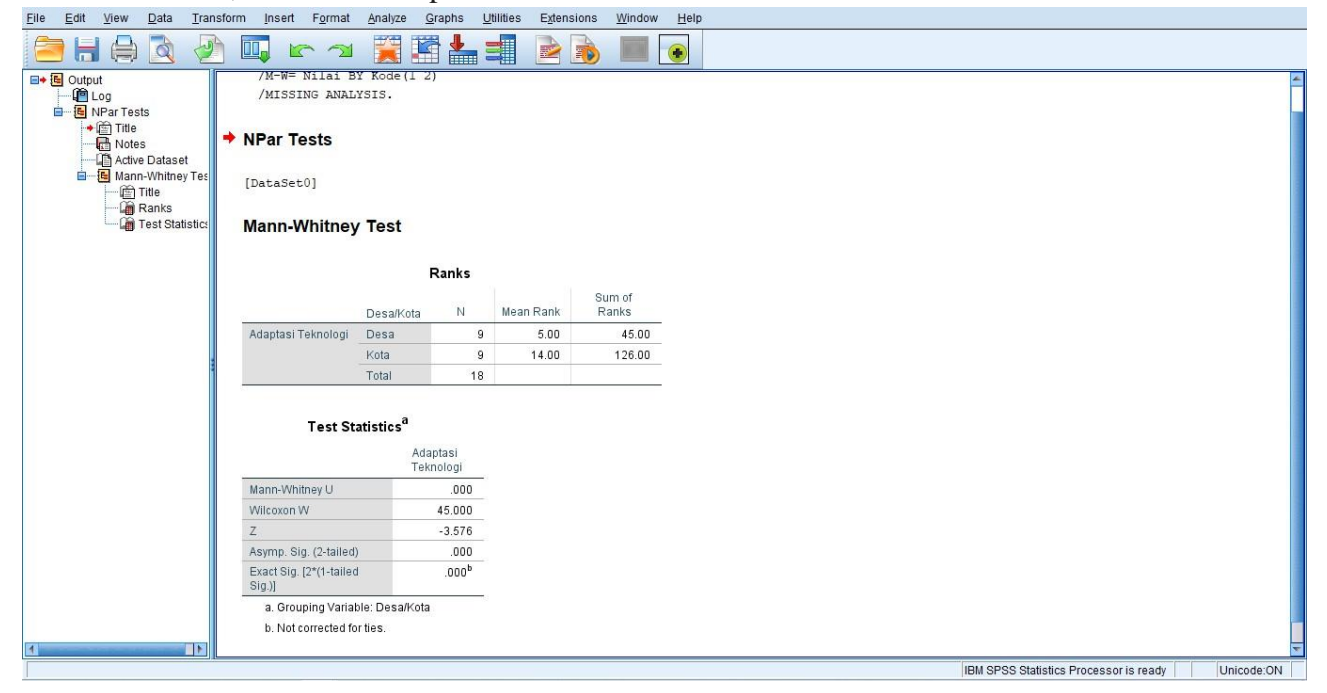

# Soal 2

Seorang peneliti ingin menguji apakah ada beda atau tidak dari sebelum mendapatkan sosialisasi dan praktik investasi saham. Berikut data 15 mahasiswa yang mendapatkan sosialisasi dan praktik investasi.

| Nilai Sebelum Sosialisasi & Praktik | Nilai Setelah Sosialisasi & Praktik |
|-------------------------------------|-------------------------------------|
| Investasi Saham                     | Investasi Saham                     |
| 5                                   | 7                                   |
| 4                                   | 10                                  |
| 5                                   | 9                                   |
| 4                                   | 10                                  |
| 3                                   | 8                                   |
| 4                                   | 7                                   |
| 4                                   | 7                                   |
| 5                                   | 7                                   |
| 4                                   | 7                                   |
| 3                                   | 8                                   |
| 2                                   | 7                                   |
| 5                                   | 7                                   |
| 5                                   | 8                                   |
| 3                                   | 9                                   |
| 4                                   | 9                                   |

Uji apakah ada perbedaan sebelum dan sesudah sosialisasi dan praktik investasi.

# Penyelesaian

1. Input variabel pada variabel view.

|            | <u>new</u>   | Transion | Analyze <u>c</u> | araphs <u>U</u> t | liities Extensions | window | Help       |         |         |         |         |
|------------|--------------|----------|------------------|-------------------|--------------------|--------|------------|---------|---------|---------|---------|
| <b>3</b> H |              | J 🗠 🤉    |                  | <b>*</b> 3        | H H                |        | <b>1</b> 4 | •       |         |         |         |
|            | Name         | Туре     | Width            | Decimals          | Label              | Values | Missing    | Columns | Align   | Measure | Role    |
| 1          | Sebelum      | Numeric  | 8                | 0                 | Sebelum Sosial     | None   | None       | 8       | Right   | Unknown | ゝ Input |
| 2          | Sesudah      | Numeric  | 8                | 0                 | Sesudah Sosial     | None   | None       | 8       | 疆 Right | Unknown | 🦒 Input |
| 3          |              |          |                  |                   |                    |        |            |         |         |         |         |
| 4          |              |          |                  |                   |                    |        |            |         |         |         |         |
| 5          |              |          |                  |                   |                    |        |            |         |         |         |         |
| 6          |              |          |                  |                   |                    |        |            |         |         |         |         |
| 7          |              |          |                  |                   |                    |        |            |         |         |         |         |
| 8          |              |          |                  |                   |                    |        |            |         |         |         |         |
| 9          |              |          |                  |                   |                    |        |            |         |         |         |         |
| 10         |              |          |                  |                   |                    |        |            |         |         |         |         |
| 11         |              |          |                  |                   |                    |        |            |         |         |         |         |
| 12         |              |          |                  |                   |                    |        |            |         |         |         |         |
| 13         |              |          |                  |                   |                    |        |            |         |         |         |         |
| 14         |              |          |                  |                   |                    |        |            |         |         |         |         |
| 10         |              |          |                  |                   |                    |        |            |         |         |         |         |
| 10         |              |          |                  |                   |                    |        |            |         |         |         |         |
| 19         |              |          |                  |                   |                    |        |            |         |         |         |         |
| 10         |              |          |                  |                   |                    |        |            |         |         |         |         |
| 20         |              |          |                  |                   |                    |        |            |         |         |         |         |
| 21         |              |          |                  |                   |                    |        |            |         |         |         |         |
| 22         |              |          |                  |                   |                    |        |            |         |         |         |         |
| 23         |              |          |                  |                   |                    |        |            |         |         |         |         |
| 24         |              |          |                  |                   |                    |        |            |         |         |         |         |
| 25         |              |          |                  |                   |                    |        |            |         |         |         |         |
|            | 4            |          |                  |                   |                    |        |            |         |         |         |         |
| ata View 🔽 | ariable View |          |                  |                   |                    |        |            |         |         |         |         |

# 2. Input data pada data view, seperti yang tercantum pada soal

| Eile | <u>E</u> dit | <u>V</u> iew | <u>D</u> ata | Transform | <u>A</u> nalyze | <u>G</u> raphs | <u>U</u> tilities | Extension | ıs <u>W</u> in | dow <u>H</u> elp |     |    |
|------|--------------|--------------|--------------|-----------|-----------------|----------------|-------------------|-----------|----------------|------------------|-----|----|
| 6    |              |              | Ū.           |           | ¥ \overline     |                | ۳<br>ا            | H.        |                | 1                |     | •  |
|      |              |              |              |           |                 |                |                   |           |                |                  |     |    |
| Ĺ    |              | 🛷 Seb        | elum         | 🖋 Sesudah | var             | var            | Va                | ır        | var            | var              | var | va |
|      | 1            |              | 5            | 7         |                 |                |                   |           |                |                  |     |    |
|      | 2            |              | 4            | 10        |                 |                |                   |           |                |                  |     |    |
|      | 3            |              | 5            | 9         |                 |                |                   |           |                |                  |     |    |
|      | 4            |              | 4            | 10        |                 |                |                   |           |                |                  |     |    |
|      | 5            |              | 3            | 8         |                 |                |                   |           |                |                  |     |    |
|      | 6            |              | 4            | 7         |                 |                |                   |           |                |                  |     |    |
|      | 7            |              | 4            | 7         |                 |                |                   |           |                |                  |     |    |
|      | 8            |              | 5            | 7         |                 |                |                   |           |                |                  |     |    |
|      | 9            |              | 4            | 7         |                 |                |                   |           |                |                  |     |    |
|      | 10           |              | 3            | 8         |                 |                |                   |           |                |                  |     |    |
|      | 11           |              | 2            | 7         |                 |                |                   |           |                |                  |     |    |
|      | 12           |              | 5            | 7         |                 |                |                   |           |                |                  |     |    |
|      | 13           |              | 5            | 8         |                 |                |                   |           |                |                  |     |    |
|      | 14           |              | 3            | 9         |                 |                |                   |           |                |                  |     |    |
|      | 15           |              | 4            | 9         |                 |                |                   |           |                |                  |     |    |
|      | 16           |              |              |           |                 |                |                   |           |                |                  |     |    |
|      | 17           |              |              |           |                 |                |                   |           |                |                  |     |    |
|      | 18           |              |              |           |                 |                |                   |           |                |                  |     |    |
|      | 19           |              |              |           |                 |                |                   |           |                |                  |     |    |
|      | 20           |              |              |           |                 |                |                   |           |                |                  |     |    |
|      | 21           |              |              |           |                 |                |                   |           |                |                  |     |    |
|      | 22           |              |              |           |                 |                |                   |           |                |                  |     | +  |
|      | 23           |              |              |           |                 |                |                   |           |                |                  |     | +  |
|      |              | 4            |              |           |                 |                |                   |           |                |                  |     |    |
| Data | a View       | /ariable V   | iew          |           |                 |                |                   |           |                |                  |     |    |

3. Klik analyze, lalu pilih Nonparametric Test, lalu pilih legacy dialogs, dan pilih 2 related samples.

| Lue   | Ean  | view     | Data    | Transform                               | Analyze                     | Graphs                | Oundes           | Extensi | ons    | <u>vv</u> in | uow      | Help     |       |   |                   |                       |      |   |
|-------|------|----------|---------|-----------------------------------------|-----------------------------|-----------------------|------------------|---------|--------|--------------|----------|----------|-------|---|-------------------|-----------------------|------|---|
| 2     |      |          |         |                                         | Re <u>p</u><br>D <u>e</u> s | orts<br>criptive Stat | istics           |         | ۲<br>۲ |              |          | <br>1 କୀ |       | • |                   |                       |      |   |
|       |      |          |         |                                         | Baye                        | sian Statis           | tics             |         | •      |              |          |          |       |   |                   |                       |      |   |
|       |      | 🛷 Se     | belum 💰 | 🖉 Sesudah                               | Tabl                        | es                    |                  |         | Þ.     | ar           | Va       | ar       | var   |   | var               | var                   | var  |   |
|       | 1    |          | 5       | 7                                       | Com                         | pare Mean             | s                |         | •      |              |          |          |       |   |                   |                       |      |   |
|       | 2    |          | 4       | 10                                      | Gen                         | eral Linear           | Model            |         | •      |              |          |          |       |   |                   |                       |      |   |
|       | 3    |          | 5       | 9                                       | Gen                         | eralized Lin          | ear Models       |         | Þ.     |              |          |          |       |   |                   |                       |      |   |
|       | 4    |          | 4       | 10                                      | Mi <u>x</u> e               | d Models              |                  |         | •      |              |          |          |       |   |                   |                       |      |   |
|       | 5    |          | 3       | 8                                       | Corr                        | elate                 |                  |         | •      |              |          |          |       |   |                   |                       |      |   |
|       | 6    |          | 4       | 7                                       | Reg                         | ression               |                  |         | •      |              |          |          |       |   |                   |                       |      |   |
|       | 7    |          | 4       | 7                                       | Logi                        | inear                 |                  |         | •      |              |          |          |       |   |                   |                       |      | _ |
|       | 8    |          | 5       | 7                                       | Neu                         | ral Network           | s                |         | •      |              |          |          |       |   |                   |                       |      | _ |
|       | 9    |          | 4       | 7                                       | Clas                        | sify                  |                  |         | Þ.     |              |          |          |       |   |                   |                       |      | _ |
| 1     | 0    |          | 3       | 8                                       | Dim                         | ension Red            | luction          |         | •      |              |          |          |       |   |                   |                       |      | _ |
| 1     | 1    |          | 2       | /                                       | Sc <u>a</u> l               | e                     |                  |         | •      |              |          |          |       |   |                   |                       |      | - |
|       | 2    |          | 5       | /                                       | Non                         | parametric            | Tests            |         | •      | A Or         | ne Sami  | nle      |       |   |                   |                       |      | - |
|       | 13   |          | 3       | 0                                       | Fore                        | casting               |                  |         | ۶      |              | denend   | ont Sor  | nnles |   |                   |                       |      | + |
| -     | 5    |          | 4       | 9                                       | Surv                        | ival                  |                  |         | ۶.     |              | alated 0 | omplor   |       |   |                   |                       |      | + |
|       | 16   |          |         | , i i i i i i i i i i i i i i i i i i i | Multi                       | ple Respor            | nse              |         | ۶.     |              | stated 0 | ialaga   | ·     |   |                   |                       |      | 1 |
| 1     | 7    |          |         |                                         | 💋 Miss                      | ing Value A           | nal <u>v</u> sis |         | l      | Ŀ            | agacy D  | laiogs   |       | r | <u>// C</u> hi-so | quare                 |      | H |
| 1     | 8    |          |         |                                         | Mulți                       | ple Imputat           | tion             |         | •      |              |          |          |       |   | 0/1 Binom         | ial                   |      | H |
| 1     | 9    |          |         |                                         | Com                         | nplex Samp            | les              |         | ۴.     |              |          |          |       |   | Muns.             |                       |      | H |
| 2     | 20   |          |         |                                         | 📳 S <u>i</u> mu             | lation                |                  |         |        |              |          |          |       |   | <u> 1</u> -San    | ple K-S               |      |   |
| 2     | 21   |          |         |                                         | Qua                         | lity Control          |                  |         | •      |              |          |          |       |   | 1 Inde 2          | pendent Sam           | ples |   |
| 2     | 22   |          |         |                                         | Spat                        | ial and Ten           | nporal Mode      | ling    | •      |              |          |          |       |   | 🚺 <u>K</u> Inde   | pendent Sam           | ples |   |
| 2     | 23   |          |         |                                         | Dire                        | ct Mar <u>k</u> eting | 3                |         | •      |              |          |          |       |   | 📉 2 Re <u>l</u> a | ited Samples.         |      |   |
|       | D.A. | 4        |         |                                         |                             |                       |                  |         |        |              |          |          |       |   | 🔣 K Rela          | ated <u>S</u> amples. |      |   |
| Data  | View | /ariable | View    |                                         |                             |                       |                  |         |        |              |          |          |       |   |                   |                       |      |   |
| O Del |      |          |         |                                         |                             |                       |                  |         |        |              |          |          |       |   |                   |                       |      |   |

4. Muncul kotak dialog Two-Related-Samples Tests, masukkan Sebelum Sosialisasi dan Praktik Investasi pada pair 1 variable 1, dan Setelah Sosialisasi dan Praktik Investasi pada pair 1 vaiable
2. Serta pastika tanda centang (√) pada Wilcoxon.

| Two-Related-Samples Tests                                            |    |                                                 |                                   |           |   |                  |  |  |  |  |  |
|----------------------------------------------------------------------|----|-------------------------------------------------|-----------------------------------|-----------|---|------------------|--|--|--|--|--|
| <ul> <li>✓ Sebelum Sosialisa</li> <li>✓ Sesudah Sosialisa</li> </ul> | •  | Test Pair<br>Pair<br>1<br>2<br>Test Tyr<br>Wilc | s:<br>Variable1<br>Ø Sebelu<br>pe | Variable2 | ¢ | Exact<br>Options |  |  |  |  |  |
|                                                                      |    | Sign                                            | ı<br>Iemar                        |           |   |                  |  |  |  |  |  |
|                                                                      |    | 🔲 Marg                                          | ginal <u>H</u> omoger             | neity     |   |                  |  |  |  |  |  |
|                                                                      | ок | <u>P</u> aste                                   | <u>R</u> eset Can                 | cel Help  |   |                  |  |  |  |  |  |

# 5. Muncul hasilnya

....

| <u>File Edit View Data Tran</u>                                                                                                    | sform <u>I</u> nsert F <u>o</u> rmat <u>A</u> naly                                          | ze <u>G</u> raphs <u>U</u> t                                                                                                    | tilities E <u>x</u> | tensions <u>W</u> ir | dow <u>H</u> elp |  |  |  |   |  |  |
|----------------------------------------------------------------------------------------------------|---------------------------------------------------------------------------------------------|----------------------------------------------------------------------------------------------------|---------------------|----------------------|------------------|--|--|--|---|--|--|
| 😑 H 🖨 🔕 🧕                                                                                                    | ) 🛄 🖛 🛪 🦉                                                                                   | 📰 📥 =                                                                                                    |                     | 2 🔊 🛽                |                  |  |  |  |   |  |  |
| ■◆ Coutput Image: Contract of the second second | Wilcoxon Signed F                                                                           | Ranks Test                                                                                                    |                     |                      |                  |  |  |  | × |  |  |
| Notes                                                                                                    |                                                                                             | Rank                                                                                                    | s                   |                      |                  |  |  |  |   |  |  |
| Wilcoxon Signed F     Title                                                                                                    | <u>.</u>                                                                                    |                                                                                                    | Ν                   | Mean Rank            | Sum of<br>Ranks  |  |  |  |   |  |  |
| 🗿 Ranks                                                                                                    | Sesudah Sosialisasi dan                                                                     | Negative Ranks                                                                                                    | 0ª                  | .00                  | .00              |  |  |  |   |  |  |
| 🍙 Test Statistic:                                                                                                    | Praktik Investasi -<br>Sebelum Sosialisasi &                                                | Positive Ranks                                                                                                    | 15 <sup>b</sup>     | 8.00                 | 120.00           |  |  |  |   |  |  |
|                                                                                                    | Praktik Investasi                                                                           | Ties                                                                                                    | 0°                  |                      |                  |  |  |  |   |  |  |
|                                                                                                    |                                                                                             | Total                                                                                                    | 15                  |                      |                  |  |  |  |   |  |  |
| 1                                                                                                    | investasi<br>b. Sesudah Sosialisasi d<br>Investasi<br>c. Sesudah Sosialisasi d<br>Investasi | Investasi<br>b. Sesudah Sosialisasi dan Praktik Investasi > Sebelum Sosialisasi & Praktik<br>Investasi<br>c. Sesudah Sosialisasi dan Praktik Investasi = Sebelum Sosialisasi & Praktik<br>Investasi |                     |                      |                  |  |  |  |   |  |  |
|                                                                                                    | Test Statistics<br>S<br>S<br>S<br>S<br>S<br>O<br>Z                                          | a<br>iesudah<br>sialisasi<br>an Praktik<br>westasi -<br>iebelum<br>sialisasi &<br>Praktik<br>nvestasi<br>-3.427 <sup>b</sup>                                                                        |                     |                      |                  |  |  |  |   |  |  |
|                                                                                                    | Asymp. Sig. (2-tailed)                                                                      | .001                                                                                                    |                     |                      |                  |  |  |  |   |  |  |
|                                                                                                    | a. Wilcoxon Signed Rank                                                                     | s Test                                                                                                    |                     |                      |                  |  |  |  |   |  |  |
|                                                                                                    | b. Based on negative ran                                                                    | ks.                                                                                                    |                     |                      |                  |  |  |  | 7 |  |  |

# Soal 3

Covid-19 memberikan dampak yang berbeda-beda terhadap profitabilitas (yang diukur dengan *Return on Assets*) perusahaan. Ujilah apakah terdapat perbedaan antara profitabilitas pada perusahaan yang terdampak tinggi, sedang dan rendah.

| NO | Industri (perusahaan)                    | Kategori | ROA   |
|----|------------------------------------------|----------|-------|
| Α  | Agriculture                              |          |       |
| 1  | AALI Astra Agro Lestari Tbk. [S]         | 1        | 2,76  |
| 2  | BISI Bisi International Tbk. [S]         | 1        | 7,29  |
| 3  | ANDI Andira Agro Tbk. [S]                | 1        | 6,33  |
| 4  | ANJT Austindo Nusantara Jaya Tbk. [S]    | 1        | 0,33  |
| 5  | BWPT Eagle High Plantations Tbk.         | 1        | -6,4  |
| 6  | CSRA Cisadane Sawit Raya Tbk. [S]        | 1        | 6,09  |
| 7  | DSNG Dharma Satya Nusantara Tbk.         | 1        | 1,87  |
| 8  | GOLL Golden Plantation Tbk.              | 1        | -2,37 |
| 9  | GZCO Gozco Plantations Tbk. [S]          | 1        | -13,4 |
| 10 | JAWA Jaya Agra Wattie Tbk.               | 1        | -8,53 |
| В  | Mining                                   |          |       |
| 1  | ADRO Adaro Energy Tbk. [S]               | 2        | 2,25  |
| 2  | ARII Atlas Resources Tbk. [S]            | 2        | -3,79 |
| 3  | BOSS Borneo Olah Sarana Sukses Tbk. [S]  | 2        | -9,33 |
| 4  | BSSR Baramulti Suksessarana Tbk. [S]     | 2        | 13    |
| 5  | BUMI Bumi Resources Tbk.                 | 2        | -5,37 |
| 6  | BYAN Bayan Resources Tbk. [S]            | 2        | 10,6  |
| 7  | DEWA Darma Henwa Tbk. [S]                | 2        | 0,21  |
| 8  | DOID Delta Dunia Makmur Tbk.             | 2        | -0,47 |
| 9  | DSSA Dian Swastatika Sentosa Tbk. [S]    | 2        | 0,93  |
| 10 | FIRE Alfa Energi Investama Tbk. [S]      | 2        | 4,23  |
| Ε  | CONSUMER GOODS INDUSTRY                  |          |       |
| 1  | ADES Akasha Wira International Tbk. [S]  | 3        | 11,1  |
| 2  | ALTO Tri Banyan Tirta Tbk.               | 3        | -1    |
| 3  | BTEK Bumi Teknokultura Unggul Tbk. [S]   | 3        | -9,93 |
| 4  | BUDI Budi Starch & Sweetener Tbk. [S]    | 3        | 0,84  |
| 5  | CAMP Campina Ice Cream Industry Tbk. [S] | 3        | 2,79  |
| 6  | CEKA Wilmar Cahaya Indonesia Tbk. [S]    | 3        | 11,1  |
| 7  | CLEO Sariguna Primatirta Tbk. [S]        | 3        | 9,5   |
| 8  | COCO Wahana Interfood Nusantara Tbk. [S] | 3        | 0,86  |
| 9  | DLTA Delta Djakarta Tbk.                 | 3        | 7,86  |
| 10 | DMND Diamond Food Indonesia Tbk. [S]     | 3        | 3,77  |

Keterangan Kategori

1 = Dampak Tinggi

2 = Dampak Sedang

3 = Dampak Rendah

# Penyelesaian

1. Isilah variabel pada variabel view sesuai dengan soal yaitu ROA dan Dampak.

|    |        | •<br>-  | 145.64 |          |                           |        |         |           |         |         |         |
|----|--------|---------|--------|----------|---------------------------|--------|---------|-----------|---------|---------|---------|
| 1  | Name   | Type    | VVidth | Decimals | Label<br>Deturn on Accete | Values | Missing | Columns   | Align   | Measure | Role    |
| 1  | RUA    | Numeric | 0      | 2        | Return on Assets          | None   | None    | 0         | T Right | Unknown | s input |
| 2  | Dampak | Numeric | 8      | 2        | Kategori                  | None   | None    | o 🚍 Right |         | Unknown | S Input |
| 3  |        |         |        |          |                           |        |         |           |         |         |         |
| 4  |        |         |        |          |                           |        |         |           |         |         |         |
| 5  |        |         |        |          |                           |        |         |           |         |         |         |
| 6  |        |         |        |          |                           |        |         |           |         |         |         |
| /  |        |         |        |          |                           |        |         |           |         |         |         |
| 8  |        |         |        |          |                           |        |         |           |         |         |         |
| 9  |        |         |        |          |                           |        |         |           |         |         |         |
| 10 |        |         |        |          |                           |        |         |           |         |         |         |
| 11 |        |         |        |          |                           |        |         |           |         |         |         |
| 12 |        |         |        |          |                           |        |         |           |         |         |         |
| 13 |        |         |        |          |                           |        |         |           |         |         |         |
| 14 |        |         |        |          |                           |        |         |           |         |         |         |
| 15 |        |         |        |          |                           |        |         |           |         |         |         |
| 16 |        |         |        |          |                           |        |         |           |         |         |         |
| 17 |        |         |        |          |                           |        |         |           |         |         |         |
| 18 |        |         |        |          |                           |        |         |           |         |         |         |
| 19 |        |         |        |          |                           |        |         |           |         |         |         |
| 20 |        |         |        |          |                           |        |         |           |         |         |         |
| 21 |        |         |        |          |                           |        |         |           |         |         |         |
| 22 |        |         |        |          |                           |        |         |           |         |         |         |
| 23 |        |         |        |          |                           |        |         |           |         |         |         |
| 24 |        |         |        |          |                           |        |         |           |         |         |         |
| 25 |        |         |        |          |                           |        |         |           |         |         |         |

- 2. Pada bari kedua (dampak) bagian value diisi sebagai berikut:
  - Value: 1 Label: Tinggi, kemudian add,
  - Value: 2 Label: Sedang, kemudian add
  - Value: 3 Label: Rendah, kemudian add, lalu pilih "ok"

Х

### 🍓 Value Labels

| Value Labels                                                        |          |
|---------------------------------------------------------------------|----------|
| Val <u>u</u> e:                                                     | Spelling |
| Label:                                                              |          |
| Add     1.00 = "Tinggi"       2.00 = "Sedang"       3.00 = "Rendah" |          |
| OK Cancel Help                                                      |          |

|           | 🛷 ROA         | 🛷 Dampak |
|-----------|---------------|----------|
| 1         | 2.76          | 1.00     |
| 2         | 7.29          | 1.00     |
| 3         | 6.33          | 1.00     |
| 4         | .33           | 1.00     |
| 5         | -6.40         | 1.00     |
| 6         | 6.09          | 1.00     |
| 7         | 1.87          | 1.00     |
| 8         | -2.37         | 1.00     |
| 9         | -13.40        | 1.00     |
| 10        | -8.53         | 1.00     |
| 11        | 2.25          | 2.00     |
| 12        | -3.79         | 2.00     |
| 13        | -9.33         | 2.00     |
| 14        | 13.00         | 2.00     |
| 15        | -5.37         | 2.00     |
| 16        | 10.60         | 2.00     |
| 17        | .21           | 2.00     |
| 18        | 47            | 2.00     |
| 19        | .93           | 2.00     |
| 20        | 4.23          | 2.00     |
| 21        | 11.10         | 3.00     |
| 22        | -1.00         | 3.00     |
| 23        | -9.93         | 3.00     |
| 24        | 84            | 3.00     |
|           |               |          |
| Data View | /ariable View |          |

3. Setelah itu, isi data pada data view, sesuai yang ada pada soal.

4. Kemudian klik *analyze*, pilih *nonparametric tests*, kemudian pilih *legacy dialogs*, dan pilih K Independent Samples.

| <u>F</u> ile | <u>E</u> dit | View       | <u>D</u> ata | <u>T</u> ransform | <u>Analyze</u> <u>G</u> r | aphs     | <u>U</u> tilities | Extension | s <u>W</u> ir | ndow      | <u>H</u> elp  |       |   |               |                      |       |          |
|--------------|--------------|------------|--------------|-------------------|---------------------------|----------|-------------------|-----------|---------------|-----------|---------------|-------|---|---------------|----------------------|-------|----------|
|              |              |            | Ĩ.           |                   | Reports                   |          |                   | ۲.        |               |           | 4             |       |   |               |                      |       |          |
|              |              |            |              | . 🗠 🎽             | D <u>e</u> scripti        | /e Stati | istics            | *         |               |           | 14            |       |   |               |                      |       |          |
| 1 : RO       | A            |            | 2.76         |                   | <u>B</u> ayesian          | Statist  | tics              | *         |               |           |               |       |   |               |                      |       |          |
|              |              | 🔗 R        | ROA (        | 🔗 Dampak          | Ta <u>b</u> les           |          |                   | •         | ar            | 1         | /ar           | var   |   | var           | var                  | var   |          |
|              | 1            |            | 2.76         | 1.00              | Co <u>m</u> pare          | Means    | s                 |           |               |           |               |       |   |               |                      |       |          |
|              | 2            |            | 7.29         | 1.00              | <u>G</u> eneral L         | inear I  | Model             |           |               |           |               |       |   |               |                      |       |          |
| . :          | 3            |            | 6.33         | 1.00              | Generaliz                 | ed Lin   | ear Models        |           |               |           |               |       |   |               |                      |       |          |
| 4            | 4            |            | .33          | 1.00              | Mi <u>x</u> ed Mo         | dels     |                   | *         |               |           |               |       |   |               |                      |       |          |
|              | 5            |            | -6.40        | 1.00              | <u>C</u> orrelate         |          |                   | •         |               |           |               |       |   |               |                      |       |          |
|              | 6            |            | 6.09         | 1.00              | <u>R</u> egressi          | on       |                   | *         |               |           |               |       |   |               |                      |       |          |
|              | 7            |            | 1.87         | 1.00              | Loglinear                 |          |                   | *         |               |           |               |       |   |               |                      |       |          |
| 1            | 8            |            | -2.37        | 1.00              | Neural N                  | etworks  | s                 | *         |               |           |               |       |   |               |                      |       |          |
|              | 9            |            | -13.40       | 1.00              | Classify                  | -        |                   |           |               |           |               |       |   |               |                      |       |          |
| 1            | 10           |            | -8.53        | 1.00              | Dimensio                  | n Red    | uction            | *         |               |           |               |       |   |               |                      |       |          |
| 1            | 1            |            | 2.25         | 2.00              | Scale                     |          |                   | *         |               |           |               |       |   |               |                      |       |          |
| 1            | 2            |            | -3.79        | 2.00              | Nonpara                   | netric 1 | Tests             | 4         |               |           | anla          |       |   | -             |                      |       |          |
| 1            | 3            |            | -9.33        | 2.00              | Eorecasti                 | na       |                   |           |               | ille Sali | inpie         |       |   |               |                      |       |          |
| 1            | 4            |            | 13.00        | 2.00              | Sunvival                  |          |                   |           | A lu          | idepen    | dent Sa       | mples |   |               |                      |       |          |
| 1            | 5            |            | -5.37        | 2.00              | Multiple F                | acnon    |                   |           |               | elated    | Sample        | S     |   |               |                      |       | _        |
| 1            | 6            |            | 10.60        | 2.00              | Missing V                 | alua Ar  | nolugio           | ,         | L             | egacy (   | Dialogs       |       | • | <u>X</u> hi-s | quare                |       |          |
| 1            | /            |            | .21          | 2.00              | Missing v                 | alue Al  | iidi <u>y</u> sis |           |               |           |               |       |   | 0/1 Binon     | nial                 |       |          |
| 1            | ŏ            |            | 47           | 2.00              | Mulţiple II               | oputat   | ion               |           |               |           |               |       |   | Runs.         |                      |       | H        |
| 1            | 1.3          |            | .93          | 2.00              | Comp <u>l</u> ex          | Sampi    | 62                |           |               |           |               |       |   | A 1-San       | nple K-S             |       | H        |
| 2            | .0           |            | 4.23         | 2.00              | er Simulatio              | n        |                   |           |               | -         |               |       |   | 2 Inde        | nendent Son          | anles | Н        |
| 2            | . 1          |            | 1.00         | 3.00              | Quality C                 | ontrol   |                   | •         |               |           |               |       |   |               | pendent Cor          |       | Н        |
| 2            | 2            |            | - 1.00       | 3.00              | Spatial ar                | nd Terr  | nporal Mode       | eling 🕨   | -             |           |               |       |   | K inde        | pendent San          | ipies | $\vdash$ |
| 2            | 04           |            | -3.33        | 3.00              | Direct Ma                 | rketing  |                   |           |               |           |               |       |   | 2 Rela        | ated Samples         |       |          |
|              |              | 1          |              |                   |                           |          |                   |           |               |           | 1.1.1.1.1.1.1 |       |   | 👖 K Rela      | ated <u>S</u> amples | s     |          |
| Data         | View \       | /ariable ! | View         |                   |                           |          |                   |           |               |           |               |       |   |               |                      |       |          |
|              |              |            |              |                   |                           |          |                   |           |               |           |               |       |   |               |                      |       |          |

5. Muncul kotak dialog Tests for Several Independent Samples. Masukkan Return on Assets pada Test variable list dan kategori [Dampak] pada Grouping Variable.

| tai Tests for Several Independent Samples X                                                   | ta Tests for Several Independent Samples                                                                                                    | ×                |
|-----------------------------------------------------------------------------------------------|----------------------------------------------------------------------------------------------------|------------------|
|                                                                                               | Image: Second system       Image: Second system         Image: Second system       Image: Second system         Image: Secon | Exact<br>Options |
| Test Type<br>✓ Kruskal-Wallis H Median<br>✓ Jonckheere-Terpstra<br>OK Paste Reset Cancel Help | Test Type<br>Kruskal-Wallis H Median<br>Jonckheere-Terpstra<br>OK Paste Reset Cancel Help                                                                                                    |                  |

6. Klik define Range, kemudian muncul kotak dialog. Isi minimu dengan 1 dan maksumum dengan 3 (tergantu banyak kelompok yang akan diuji). Setelah itu klik continue.

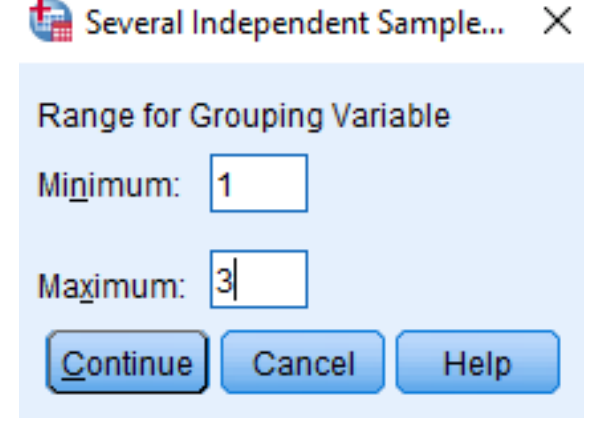

# 7. Pastikan bahwa sudah centang ( $\sqrt{}$ ) pada Kruskal-Wallis H. Lalu klik ok.

Х

# Tests for Several Independent Samples Image: Comparison of the sector of the sector of the

### 8. Muncul hasil

| <u>File Edit View Data Tran</u>                                                                                                    | sform <u>I</u> nsert F <u>o</u> rma                                                                                                    | it <u>A</u> nalyze                                 | <u>G</u> raphs | <u>U</u> tilities E <u>x</u> | nsions <u>W</u> ind | ow <u>H</u> elp |  |        |                        |             |             |
|----------------------------------------------------------------------------------------------------|----------------------------------------------------------------------------------------------------|----------------------------------------------------|----------------|------------------------------|---------------------|-----------------|--|--------|------------------------|-------------|-------------|
| 😑 H 🖨 🔕 🧧                                                                                                    | ) 🛄 🗠 🤉                                                                                                    | ¥ 🤶                                                | <b>x</b>       | .=                           |                     |                 |  |        |                        |             |             |
| Cutput Construction Construction Constructi | <ul> <li>VOMPRESSED</li> <li>NPAR TESTS</li> <li>/K-W=ROA BY</li> <li>/MISSING ANA</li> <li>NPar Tests</li> <li>[DataSet0] G:\</li> <li>Kruskal-Wall</li> </ul> | Dampak(1<br>ALYSIS.<br>RPS New\P<br><b>is Test</b> | 3)<br>Velatiha | n Analisis                   | tatistik\Mor        | dul 6c.sav      |  |        |                        |             | <u>_</u>    |
|                                                                                                    |                                                                                                    | Ranks                                              | 8              |                              |                     |                 |  |        |                        |             |             |
|                                                                                                    |                                                                                                    | Kategori                                           | N              | Mean Rank                    |                     |                 |  |        |                        |             |             |
|                                                                                                    | Return on Assets                                                                                                    | Tinggi                                             | 10             | 13.30                        |                     |                 |  |        |                        |             |             |
|                                                                                                    |                                                                                                    | Sedang                                             | 10             | 14.70                        |                     |                 |  |        |                        |             |             |
|                                                                                                    |                                                                                                    | Rendah                                             | 10             | 18.50                        |                     |                 |  |        |                        |             |             |
|                                                                                                    | 2                                                                                                    | Total                                              | 30             |                              |                     |                 |  |        |                        |             |             |
|                                                                                                    | Test Statis                                                                                                    | stics <sup>a,b</sup><br>Return on                  |                |                              |                     |                 |  |        |                        |             |             |
|                                                                                                    |                                                                                                    | Assets                                             |                |                              |                     |                 |  |        |                        |             |             |
|                                                                                                    | Kruskal-Wallis H                                                                                                    | 1.8                                                | 69             |                              |                     |                 |  |        |                        |             |             |
|                                                                                                    | df                                                                                                    |                                                    | 2              |                              |                     |                 |  |        |                        |             |             |
|                                                                                                    | Asymp. Sig.                                                                                                    | .3                                                 | 93             |                              |                     |                 |  |        |                        |             |             |
|                                                                                                    | a. Kruskal Walli                                                                                                    | s Test                                             |                |                              |                     |                 |  |        |                        |             |             |
|                                                                                                    | b. Grouping Vari<br>Kategori                                                                                                    | iable:                                             |                |                              |                     |                 |  |        |                        |             |             |
|                                                                                                    |                                                                                                    |                                                    |                |                              |                     |                 |  | IBM SE | ISS Statistics Process | or is ready | Linicode:ON |